# **CONTROLE D'ACCES EN DECHETERIES**

## **Obtenez votre PASS en 5 étapes :**

## Avant de commencer :

- Avez-vous une adresse mail ? Si ce n'est pas le cas, vous devez vous rendre à une des 4 permanences indiquées : Bureau CCOV, France services NEUFCHATEAU, LIFFOL ou CHATENOIS.
- Etes-vous en possession d'un justificatif de domicile et de votre carte grise ? La demande ne peut pas aboutir sans ces documents.
- Avez-vous un smartphone ? si oui, on privilégie le e-Badge plutôt que la carte physique.

| 🦉 ccov x +                                                                                                    | ~ - 0 ×                 |
|----------------------------------------------------------------------------------------------------|-------------------------|
| $\leftrightarrow$ $\rightarrow$ C $\triangle$ $\hat{\mathbf{n}}$ ccov.fr                                                                                                    | e 🖈 🛛 😩 :               |
| G Mon Drive - GoogL                                                                                                    |                         |
| En poursuivant votre navigation sur ce site, vous acceptez l'utilisation de cookies qui permettent le bon fonctionnement de notre site et de ses services. En savoir plus                                                                                                    | J'ai bien compris       |
| CCOV NEUFCHÁTEAU                                                                                                    |                         |
| AUTRES COMMUNES                                                                                                    |                         |
|                                                                                                    |                         |
| CCOV VIE QUOTIDIENNE JEUNESSE ACTIVITÉS DÉVELOPPEMENT ÉCONOMIQUE ACCÈS R                                                                                                    | RAPIDE                  |
| Image: Strategy of the strategy of the strategy | Cobligatoire<br>en 2024 |
| 4 久 当 🧶 言 🧧 🧿                                                                                                    | ▲ 記 句)<br>12/07/2023 🖏  |

1) Se connecter sur le site ccov.fr puis cliquer sur « lire la suite »

### 2) Cliquer sur « demandez votre compte »

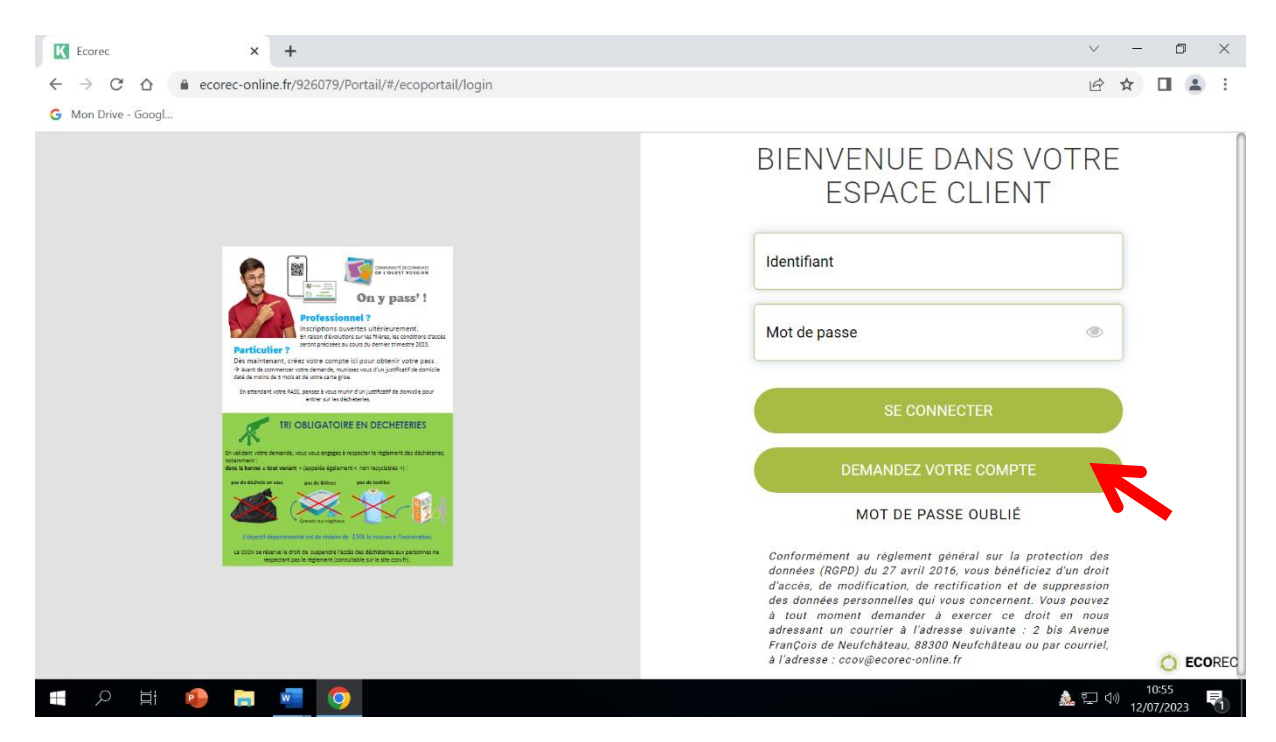

Remplir les champs demandés puis cliquer sur <u>« valider. »</u>
 Info : en décochant e-badge, vous faites une demande pour obtenir un badge physique.

| Ecorec                                 | × +                                                                                                    |                                                     | ~ - 0 ×                     |
|----------------------------------------|----------------------------------------------------------------------------------------------------|-----------------------------------------------------|-----------------------------|
| $\leftarrow \rightarrow$ C $\triangle$ | ecorec-online.fr/926079/Portail/#/ecoportail/login                                                                                                    |                                                     | 🖻 🛧 🔲 😩 :                   |
| G Mon Drive - Googl                    |                                                                                                    |                                                     |                             |
|                                        |                                                                                                    | Courrier " .                                        |                             |
|                                        |                                                                                                    | Tél * :                                             |                             |
|                                        |                                                                                                    | Nombre de<br>personnes                              |                             |
|                                        |                                                                                                    | dans le foyer :                                     |                             |
|                                        | Professional Professional Profe | EBadge : 🗹                                          |                             |
|                                        | Practicution     Practicution     Practicution     Provide a set in the set of the set of the       | Justificatif de 🛨                                   |                             |
|                                        | <ul> <li>A such discriminante uno de constante, in volanza e usa d'a la participat de dencición<br/>destá a consta a testa de et a consta esperante<br/>de setenciano construicad, portes a la consta construicada de consider pour<br/>esta especta esta de la constante esta esta de denciminante<br/>esta esta esta esta de la constante esta esta de denciminante<br/>esta esta esta esta esta de denciminante<br/>esta esta esta esta esta esta esta esta</li></ul>                                                                                                    | domicile de Ajouter un<br>-3mois * : doc            |                             |
|                                        |                                                                                                    | Carte grise * : 🛃                                   |                             |
|                                        | Dr valdant entre for sont, na valo de apgel en ingeren in regioner de stabilitaries,<br>ingenement<br>data de barnes e tota enament - opposite (agranament e no insectation ():<br>par é ablano e nous par de la factoria de la factoria de la factoria de la factoria de la factoria de la factoria<br>agranda de la factoria de la factoria de la factoria de la factoria de la factoria de la factoria de la factoria                                                                                                    | Ajouter un<br>doc                                   |                             |
|                                        | Conservations of the field of the field of t | Recopiez ce hXo&zM<br>texte :                       |                             |
|                                        | repectant pas la réglement (consultable sur le site cosk/h).                                                                                                    |                                                     |                             |
|                                        |                                                                                                    | VALIDER                                             | ANNULER                     |
|                                        |                                                                                                    | Conformément au réalement aénéral sur la protection | données (RGPD)              |
|                                        |                                                                                                    |                                                     |                             |
|                                        | 🐵 🖬 🚾 🧿                                                                                                    |                                                     | 🎎 🖫 🐠 10:59<br>12/07/2023 🖣 |

4) Allez sur votre boite mail, vous avez normalement reçu un mail de confirmation de la part d'ECOREC, puis cliquez sur le lien transmis pour valider votre adresse mail.

5) <u>Vous avez demandé une carte physique :</u> votre compte est en attente de validation, vous obtiendrez une carte entre octobre et décembre.

<u>Si vous avez demandé un e-badge :</u> Téléchargez l'application « CCOV déchets » sur votre téléphone (Play store ou App store).

Puis renseignez le code d'activation que vous venez de recevoir dans un second mail.

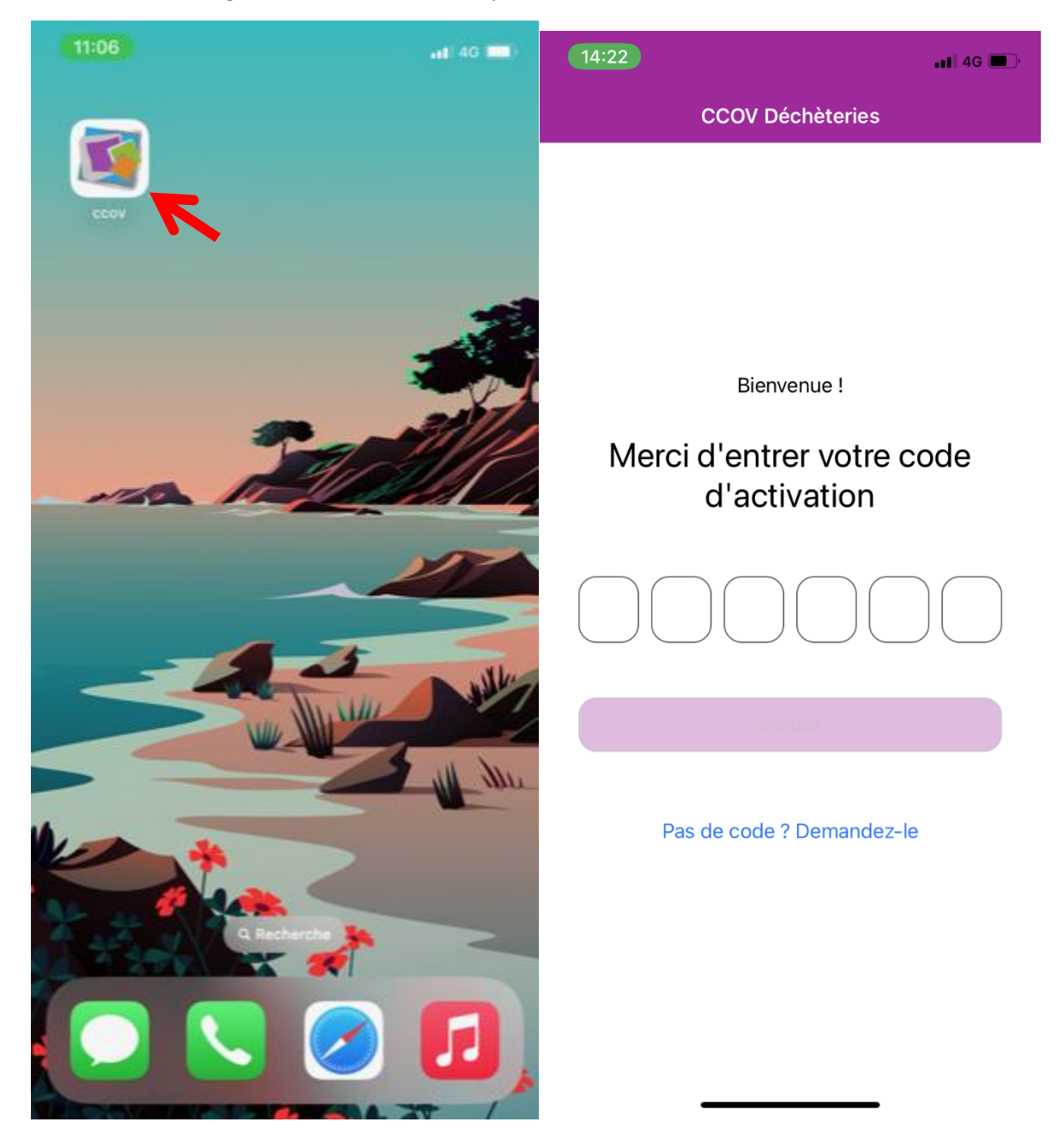

### **APRES VALIDATION DE VOTRE COMPTE PAR NOS SERVICES :**

6) E-badge, vous souhaitez installer le QRCode sur le téléphone de votre conjoint ?

Connectez vous sur votre portail ( lien dispo sur ccov.fr) et renseignez vos identifiants (reçu par mail après la validation de votre compte par nos services)  $\rightarrow$  gérez vos accès en déchèteries  $\rightarrow$  demander un accès supplémentaire  $\rightarrow$  e-badge  $\rightarrow$  valider $\rightarrow$  code d'activation reçu par mail ( à renseigner sur l'application mobile CCOV déchets de votre second tel)

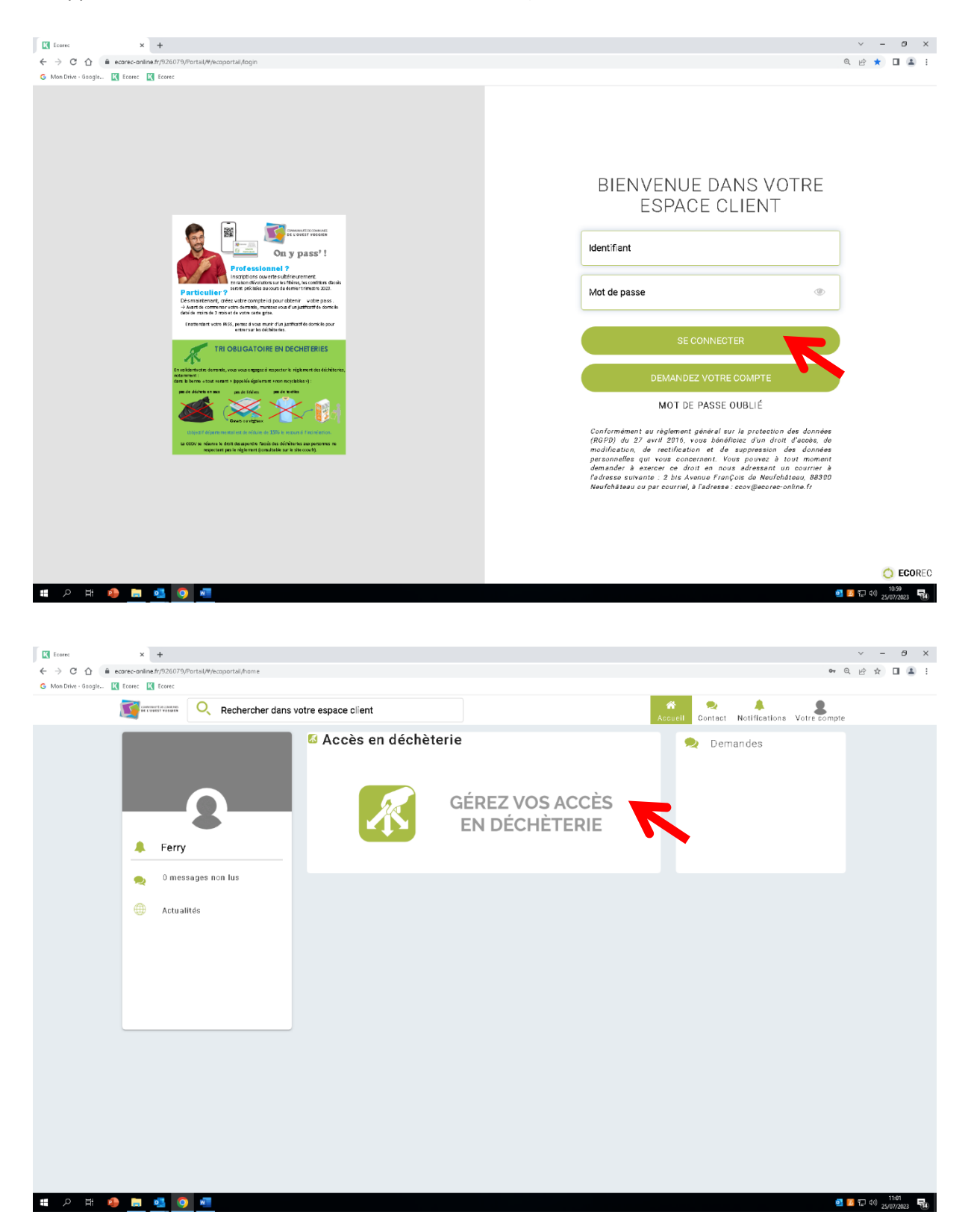

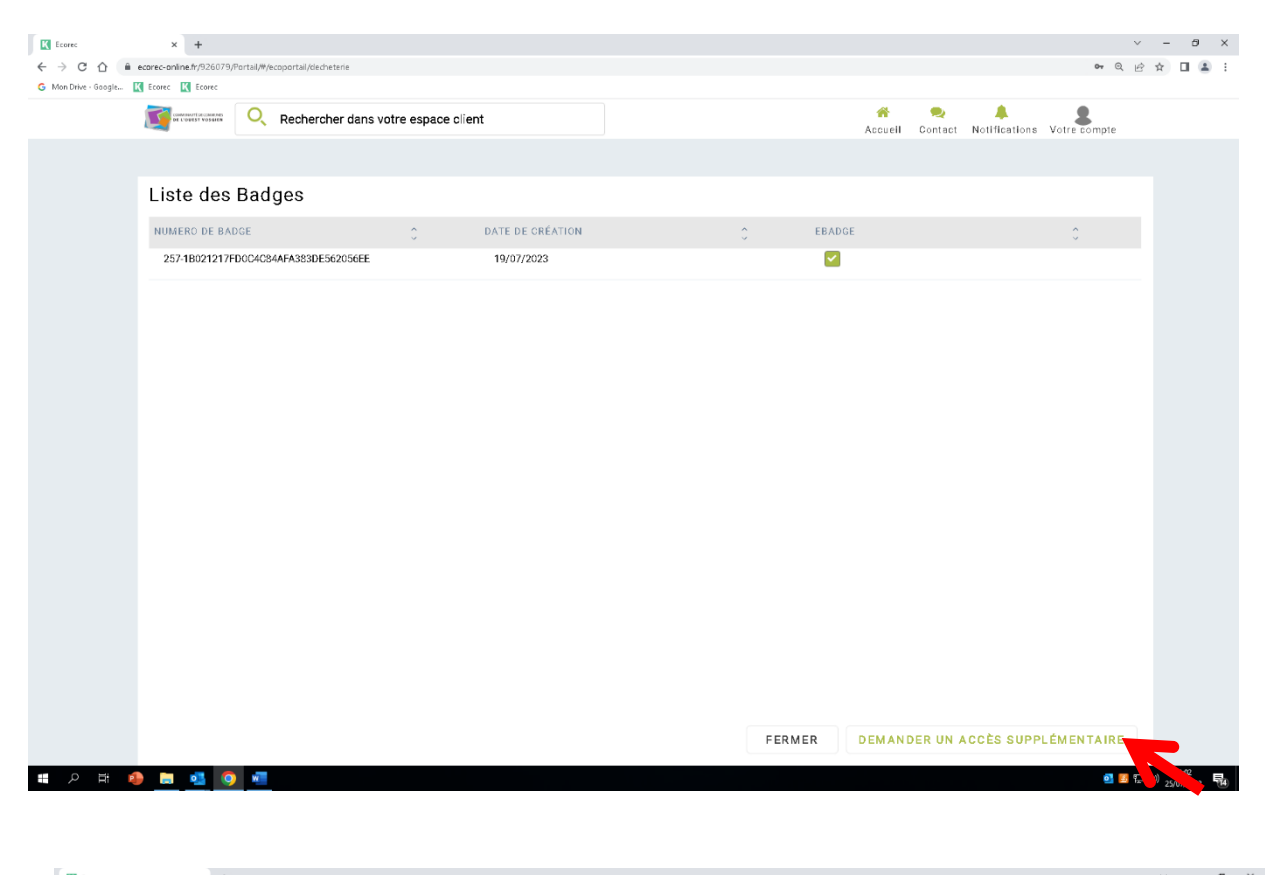

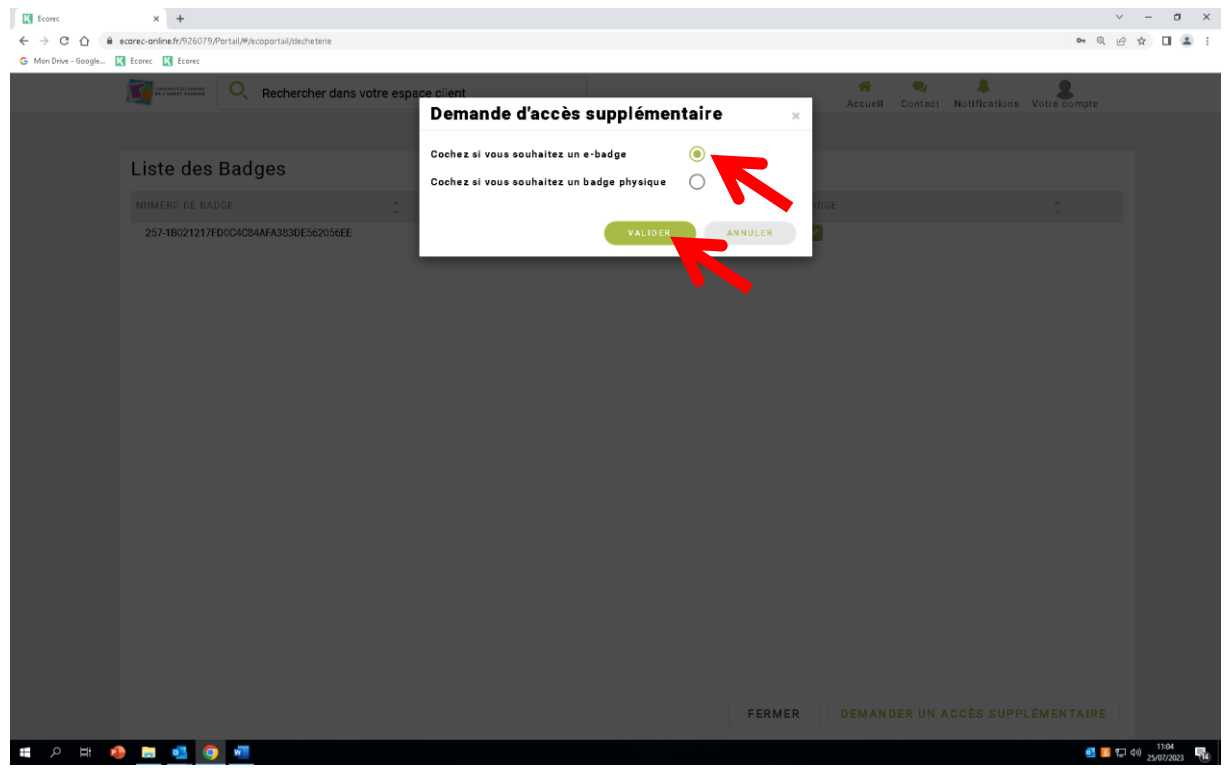